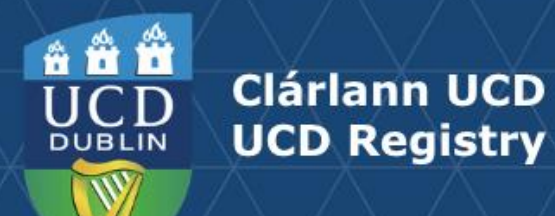

# Editing the Module Descriptor

This guide provides information for staff/faculty using the Curriculum Management System to edit module descriptors. Module Coordinator or School/College level access is required

Further information and support on how to use the Curriculum Management System is available on the Curriculum Team <u>website</u>

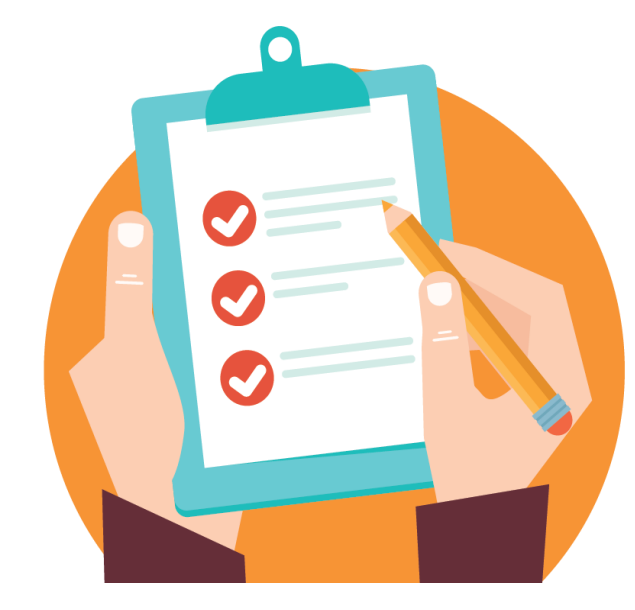

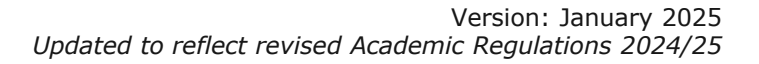

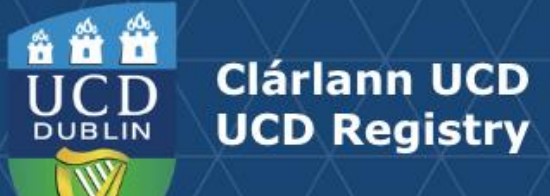

# **Table of Contents**

| Introduction                                                                 | <u>3</u>  |
|------------------------------------------------------------------------------|-----------|
| Accessing the Module Descriptor                                              | <u>5</u>  |
| Module Status Explained                                                      | <u>6</u>  |
| Module Details                                                               | <u>Z</u>  |
| Mandatory Data                                                               | <u>8</u>  |
| General Information / Quick Facts: Module Trimester                          | <u>9</u>  |
| Trimesters Explained                                                         | <u>10</u> |
| Quick Facts: Brightspace Set-up / Mode of Delivery                           | <u>11</u> |
| Credit Split by Trimester/Additional Characteristics / Micro-credential Flag | <u>12</u> |
| Reading List / Module Places                                                 | <u>13</u> |
| Content / Learning Outcomes                                                  | <u>14</u> |
| Student Effort Hours / FTE                                                   | <u>15</u> |
| Requirements / Prior Learning                                                | <u>16</u> |
| Assessment & Feedback: Grade Scale and Component Carry Forward               | <u>18</u> |
| Assessment & Feedback: Assessment Strategies                                 | <u>19</u> |
| <u>Assessment Feedback Strategy / Exam Concurrencies</u>                     | <u>22</u> |
| Assessment & Feedback: Remediation                                           | <u>23</u> |
| Access to Modules                                                            | <u>24</u> |
| Associated Majors                                                            | <u>25</u> |
| Micro-credential Details                                                     | <u>26</u> |
| Useful Links and Reporting                                                   | <u>27</u> |

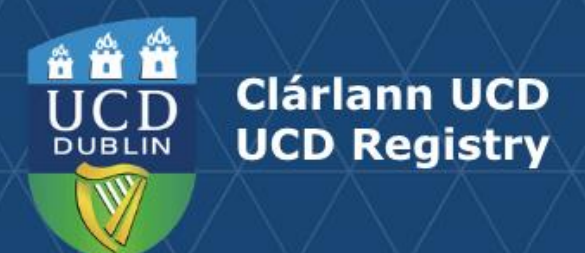

# Introduction

#### What is a Module Descriptor?

A module is a self-contained unit of teaching and learning, normally delivered over one trimester. Each module has a credit value. One credit equals approximately 25 hours (20-30 hours) of student effort.

Section 3.18 of the <u>Academic Regulations</u> outlines the required elements of the module descriptor. These elements are recorded and maintained on the <u>Curriculum Management System</u> (CMS).

#### Who can edit a Module Descriptor?

Module Coordinators have access to amend their own descriptors using the <u>My Modules</u> menu of the Curriculum Management System.

Staff and faculty with School or College-level access to the Curriculum Management System have access to make changes to descriptors from their 'home' School or Unit via the same menu.

The <u>Curriculum Management Access Roles</u> report on InfoHub displays details of individuals in your School/College who have the levels of access outlined above.

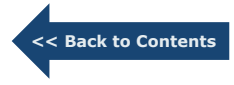

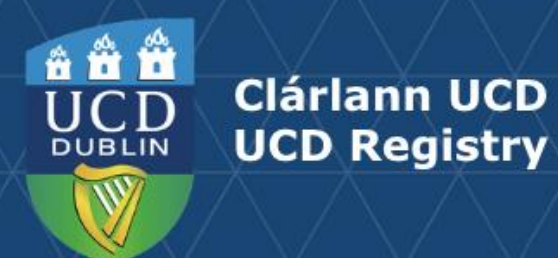

#### Introduction (continued)

#### When can information be edited?

Modules should be reviewed and edited to ensure compliance with the <u>Academic Regulations</u> during the specified curriculum management edit timelines published on the <u>Curriculum website</u>.

**Please note:** changes to the module descriptor outside of curriculum management timelines or after delivery of a module has commenced will require approval as an <u>Exemption</u> on the basis of Exceptional Circumstances, as per the Academic Regulations.

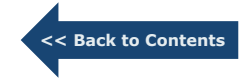

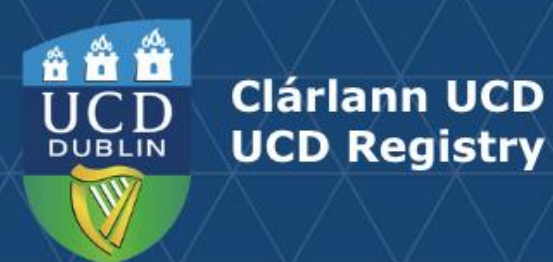

# Accessing the Module Descriptor

Modules are accessed via the My Modules menu on the Curriculum Management System:

1. Log into **InfoHub** and click on the **Students** menu.

#### 2. Select Curriculum, Module Capacity & Timetables, then Curriculum Management System.

3. Click on the **My Modules** menu to view your modules (or all modules associated with your School/Unit if you have School/College-level access).

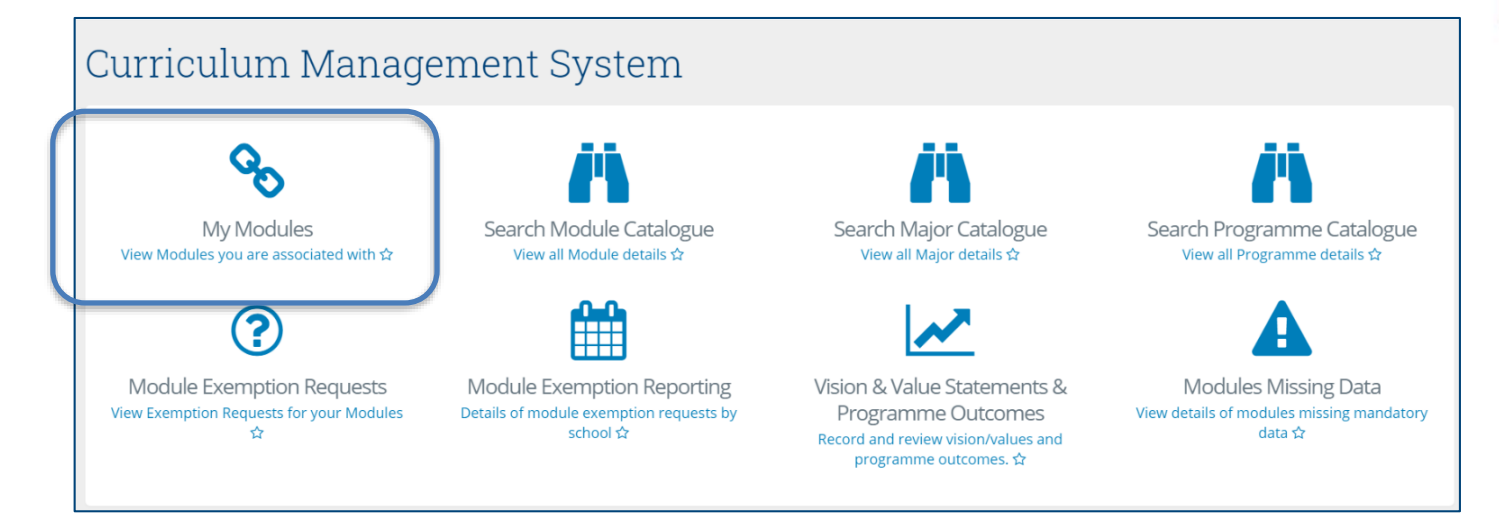

Select the correct Academic Year from the dropdown menu at the top of the page and click **View** to edit the module.

| Academic Year 👫 | School/Unit. | Module ID.‡† | Module Title                | Module Coordinator 👫 | Credits 👫 | Trimester 🕼 | Status     | lt.    | Click to | Requ | :st ↓† |
|-----------------|--------------|--------------|-----------------------------|----------------------|-----------|-------------|------------|--------|----------|------|--------|
| 2024/2025       | Registry     | CURR10010    | Intro Curriculum Management | Lizanne Hutton       | 5.00      | Spring      | Continuing | Module | View     | Exem | otions |
|                 |              |              |                             |                      |           |             |            |        |          |      |        |

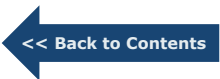

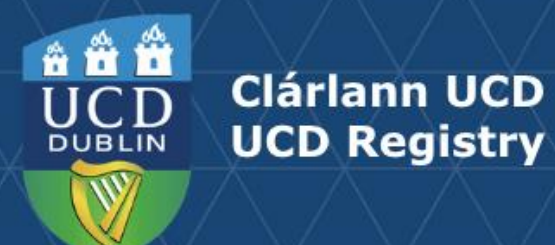

## **Module Status Explained**

Modules visible on the <u>My Modules</u> menu will have a **Status** associated. The table below gives information on the different statuses and their significance.

| Module Status     | Definition                                                                                                    | Editable?                                                                                                    |
|-------------------|----------------------------------------------------------------------------------------------------|----------------------------------------------------------------------------------------------------|
| Continuing Module | Details rolled forward from previous Academic Year. Some mandatory fields missing                                 | Yes                                                                                                    |
| Active            | All mandatory elements completed OR module rolled forward with all mandatory fields complete                      | Yes                                                                                                    |
| Inactive          | Module has been marked as no longer on offer, or details have not been rolled forward from previous Academic Year | No. Contact your School Administrator for assistance                                                                                                    |
|                   |                                                                                                    | <b>Please note</b> : Your School Administrator may<br>need to contact your Curriculum College<br>Liaison to reactivate modules made inactive<br>in a previous Academic Year.* |
| Pending           | New module; mandatory requirements not yet complete                                                               | Yes                                                                                                    |

\*Use the <u>Curriculum Management – School Module Summary</u> menu on InfoHub to view modules from previous Academic Years

<< Back to Contents

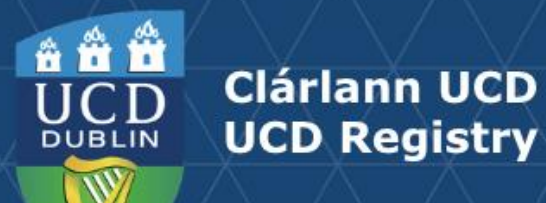

# **Module Details**

- The Module Menu dropdown is used to navigate through the different sections of the descriptor.
- There are buttons to generate a PDF report of the module descriptor and to initiate an <u>exemption</u> request (after module delivery has commenced, or for changes outside of published curriculum management <u>timelines</u>).
- On the right-hand side there are links back to Curriculum Management System menu items and quick links to teaching and learning resources and curriculum management timelines.

Clicking to **View** your module will bring you to the screen below:

#### CURR10010 - Intro Curriculum Management for 2024/2025 Module Descriptor (PDF) 🔚 Module Menu 🔻 Request Exemption A My Modules Q Module Catalogue CM Menu Additional Info Content/Learning Outcomes Teaching and Learning resources available here O Student Effort Hours/FTE lete View Curriculum Management Timelines available here Requirements/Prior Learning Guide to editing the Module Descriptor available here Assessment & Feedback Access to Modules S Associated Majors -**Quick Facts for CURR10010** R10010 Second Second Se Module ID CURR10010 **Z** -Trimester Autumn A **Z** -Long Title Intro Curriculum Management Brightspace Start of Trimester A access from **Z** -Mode of Face-to-Face 6 Short Title Intro Curriculum Management Delivery

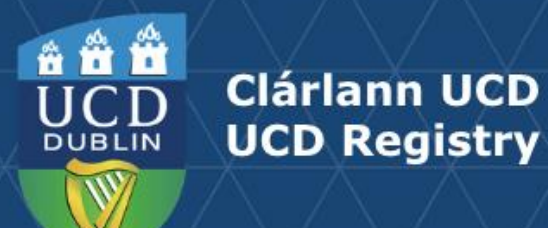

#### **Mandatory Data**

Section **3.18** of the <u>Academic Regulations</u> sets out the mandatory requirements for the module descriptor. If any of these elements are incomplete or inaccurate, they will display on the Module Details section as follows:

Clicking the red **View** button will generate a list of items to be addressed in order to complete your module descriptor:

Use the '**Click**' link to view and edit incomplete or inaccurate sections of the descriptor.

#### Completion Status

A Mandatory Data Incomplete View

CURR10010 - Intro Curriculum Management for 2024/2025

| Section                                | Comment                                                                          | Review |
|----------------------------------------|----------------------------------------------------------------------------------|--------|
| Carry forward Component<br>ind         | is missing                                                                       | click  |
| Remediation Strategy                   | is missing                                                                       | click  |
| Assessment Strategy                    | is missing                                                                       | click  |
| Assessment Feedback<br>Strategy        | is missing                                                                       | click  |
| Purpose and overarching<br>Content     | is missing                                                                       | click  |
| Learning Outcomes                      | are missing                                                                      | click  |
| Approaches to Teaching<br>and Learning | are missing                                                                      | click  |
| Student Effort Hours                   | Details entered are not within the permissible range for the module credit value | click  |

<< Back to Contents

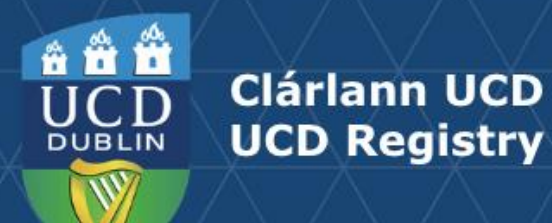

# **General Information / Quick Facts: Module Trimester**

#### **General Information**

- Details in this section are fixed and based on information supplied when the module was first created.
- The **Long Title** field can be edited while the module has a status of 'Pending'.
- Contact your <u>Curriculum College Liaison</u> for assistance with minor title amendments that cannot be made on the Curriculum Management System.

#### **Quick Facts - Module Trimester**

- Changes to the Trimester field are made on the <u>Update Module Details</u> menu of Module List Management by staff/faculty with School/College level access to the CMS.
- If your module trimester requires amendment, please also notify your local timetabling representatives.
- An explanation of trimester categories is available on page 10 of this guide.

|   | General Informa | tion for CURR10010          |  |
|---|-----------------|-----------------------------|--|
|   | Module ID       | CURR10010                   |  |
|   | Long Title      | Intro Curriculum Management |  |
|   | Short Title     | Intro Curriculum Management |  |
|   | Subject Area    | Curriculum Management       |  |
|   | College         | Academic Affairs            |  |
|   | School/Unit     | Registry                    |  |
|   | UCD Level       | 1 - Introductory            |  |
|   | Credits (ECTS)  | 5                           |  |
|   | Status          | Continuing Module           |  |
| Q | uick Facts for  | CURR10010                   |  |
|   | Trimester       | Spring 🖉 🗸                  |  |
|   |                 |                             |  |

Start of Trimester

Face-to-Face

Brightspace

access from

Mode of

Delivery

9

<< Back to Contents

L -

**8** -

Face-to-Face

Blended Online

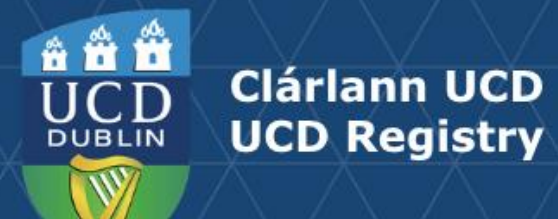

# **Trimesters Explained**

| Trimester                        | Description                                                                                     |
|----------------------------------|-------------------------------------------------------------------------------------------------|
| Autumn                           | The module is offered in the Autumn Trimester only                                              |
| Spring                           | The module is offered in the Spring Trimester only                                              |
| Summer                           | The module is offered in the Summer Trimester only                                              |
| Two Trimesters (Autumn – Spring) | The module spans the Autumn and Spring Trimesters continuously (September to May)               |
| Year long (12 months)            | The module spans a full 12 months (3 continuous trimesters from the student's intake term)      |
| Two Trimesters (Spring-Summer)   | The module spans the Spring and Summer Trimesters continuously (January to August)              |
| Autumn & Spring                  | The module is offered at least once in Autumn and at least once in Spring                       |
| Autumn & Summer                  | The module is offered at least once in Autumn and at least once in Summer                       |
| Spring & Summer                  | The module is offered at least once in Spring and at least once in Summer                       |
| Autumn & Spring & Summer         | The module is offered at least once in each of the three trimesters - Autumn, Spring and Summer |

<< Back to Contents

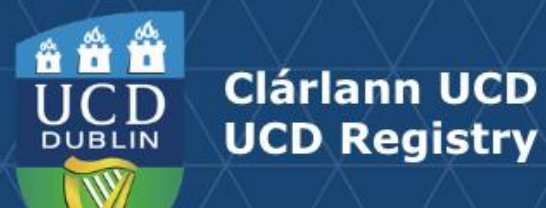

# Quick Facts: Brightspace Set-up / Mode of Delivery

#### **Brightspace Setup**

- You can indicate if your module will be available on the Brightspace Virtual Learning Environment (VLE) using the dropdown menu in the Brightspace access available from field.
- The default offering is 'Start of Trimester'.
- Use the information button to generate details of the different Brightspace configuration options available.
- Caution should be exercised when switching to or from any of the 'by CRN' options as it may lead to loss of data. Contact UCD IT Services for advice.

#### Mode of Delivery

- The module **Mode of Delivery** should be classified as either:
  - Face-to-face
  - Online
  - Blended (a combination of the two)

| VLE Setup ×                           |                                                                                                    |   |  |
|---------------------------------------|----------------------------------------------------------------------------------------------------|---|--|
| Brightspace<br>access from            | Description                                                                                                    |   |  |
| Start of<br>Trimester                 | This is the default set up in Brightspace. This option creates a separate<br>module offering for each trimester the module is offered in - e.g. if your<br>module runs in Autumn and also in Spring, then in Brightspace you will<br>have two module offerings as distinguished by the trimester in the title.                                         |   |  |
| Start of<br>Trimester (by<br>CRN)     | CRNs (Course Reference Numbers) are used to make up different<br>elements of a module such as lectures, tutorials etc. This option creates<br>separate Brightspace module offering for each CRN. This option is not<br>suitable if your module has only one CRN.                                                                                       | a |  |
| Start of<br>Academic Year             | This option creates a separate module offering for each trimester the<br>module is offered in. This will be available to registered students on<br>Brightspace from the start of the Academic Year.                                                                                                    |   |  |
| Start of<br>Academic Year<br>(by CRN) | CRNs (Course Reference Number) are used to make up different<br>elements of a module such as lectures, tutorials etc. This option creates<br>separate Brightspace module offering for each CRN available to<br>registered students on Brightspace from the start of the Academic Year.<br>This option is not suitable if your module has only one CRN. | a |  |
| Module not in<br>Brightspace          | No module offering will be created on Brightspace, the module will not be visible to staff or students.                                                                                                    |   |  |

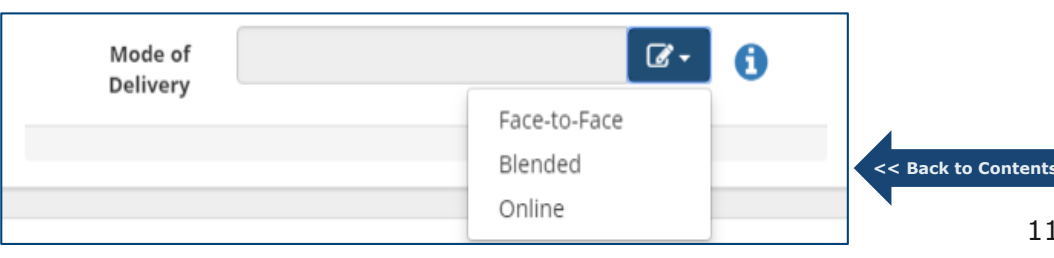

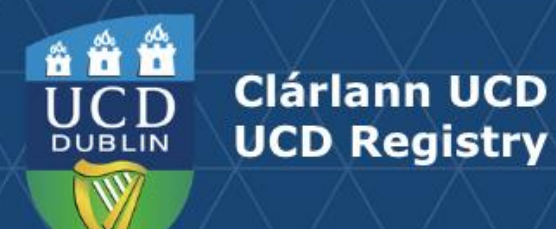

# Credit Split by Trimester/Additional Characteristics / Micro-credential Flag

#### **Credit Split by Trimester**

- Modules that span multiple trimesters require credits to be allocated to each trimester in which the module will be delivered.
- Information recorded in this section is used to accurately calculate student workload per trimester.

#### **Additional Characteristics**

- **Internship** modules should be flagged in the appropriate field.
- The **Module Type** field can be used to apply a categorisation to your module.
- Modules designated Clinical, Fieldwork, or Professional/Work **Placement** will have different timings for the remediation of fail grades.

#### **Micro-credential Flag**

 Modules available as <u>micro-credentials</u> should be indicated in this field. This will ensure that additional information can be recorded on the **Micro**credentials Details tab.

| Credit Split by Trimester |                   |                   |  |  |  |  |
|---------------------------|-------------------|-------------------|--|--|--|--|
| Save credit split         |                   |                   |  |  |  |  |
| Module Credits            | Autumn Allocation | Spring Allocation |  |  |  |  |
| 10                        | 5                 | 5                 |  |  |  |  |

| Additional Characteristics for CURR10010 |       |                                                      |  |  |  |
|------------------------------------------|-------|------------------------------------------------------|--|--|--|
| Please complete as applicat              | ole:  |                                                      |  |  |  |
| Internship Module                        | No    | <b>~</b>                                             |  |  |  |
| Module Type                              | Other | <b>.</b>                                             |  |  |  |
|                                          |       | Clinical<br>Fieldwork<br>Professional/Work Placement |  |  |  |
| Micro-credential Flag for                |       | Research/Capstone<br>Studio<br>Other                 |  |  |  |

| Micro-credential Flag for CURR10010                                                               | -            |
|---------------------------------------------------------------------------------------------------|--------------|
| Setting this indicator to 'Yes' will dispay additional fields for compl<br>Micro-credentials tab: | etion on the |
| Micro-credential Yes                                                                              | • 🚯          |

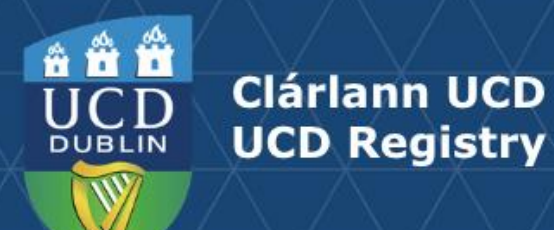

# **Reading List / Module Places**

#### **Reading List**

- Modules that have a **Reading List** can be denoted in this section using the checkbox. This alerts UCD Library that reading materials are required for the module.
- Use the **Update** button to list required reading materials (where these are known).
- Requests for reading materials can be raised using the UCD Library Book Ordering Form link.

#### **Module Places**

- This section allows individual categories of module places be edited.
- To amend Core/Option, General Elective, International, First Year Elective or Open Learning places, type new values in the relevant fields.
   For information on the different categories, click the info 1 button.
- Use Update Places to save your changes. Overall Places will calculate automatically based on details entered in the other fields.

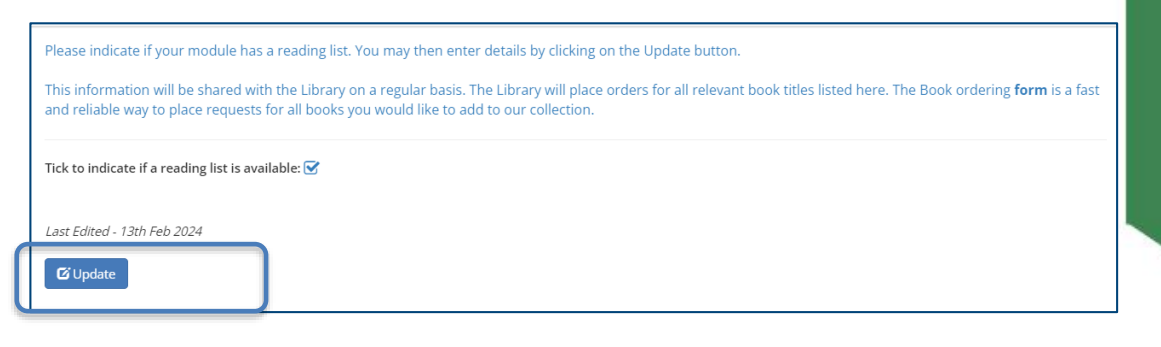

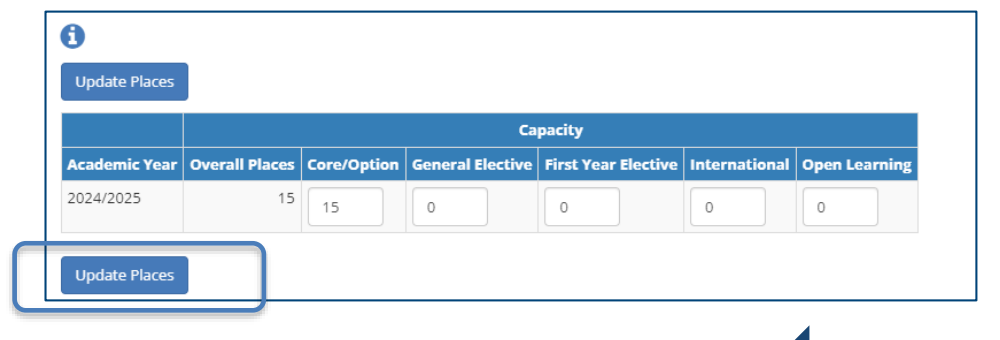

<< Back to Contents

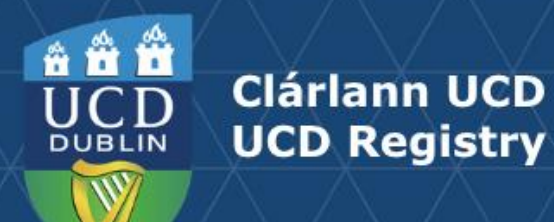

# **Content / Learning Outcomes**

- Navigate to the **Content/Learning Outcomes** section via the **Module Menu** dropdown located in the top left of the page.
- The **Purpose and Overarching Content**, **Learning Outcomes** and **Approaches to Teaching** are mandatory for all modules.
- In each case, use the Add/Update buttons to enter new information or edit existing details.
- The description of the module is referred to as Purpose and Overarching Content.
- The Learning Outcomes section indicates what students should be able to do on completion of the module.
- The Indicative Module Content section is not mandatory but may be required by some Schools/Units to support study abroad activities in consultation with partner Universities.
- Approaches to Teaching and Learning include active/task-based learning; peer and group work; lectures; critical writing etc.

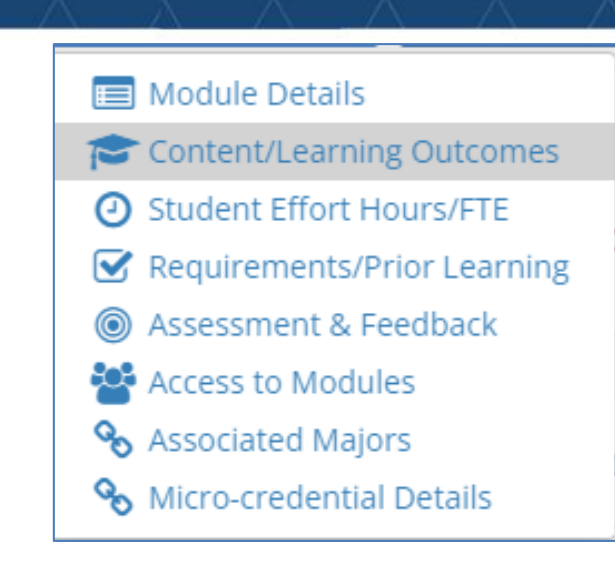

| Tupose and overalening content for contributo     |
|---------------------------------------------------|
| Learning Outcomes for CURR10010                   |
| Indicative Module Content for CURR10010           |
| Approaches to Teaching and Learning for CURR10010 |

<< Back to Content

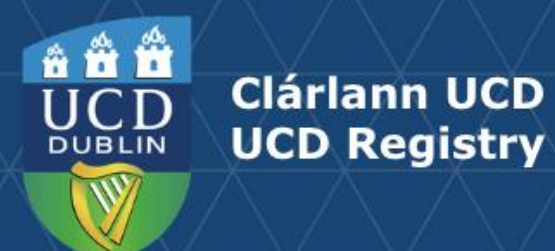

# **Student Effort Hours / FTE**

**Student Effort Hours** indicate the time and effort expected of a student enrolled to the module. This is linked to the credit value of the module (1 ECTS = 20-30 hours student effort). Student Effort Hours are made up of the following elements:

- Contact Time: all scheduled learning activities where the lecturer/teacher is present. A range of deliveries is available – for more information see the button on the module descriptor. Note: if a particular contact time is to be timetabled, it <u>must</u> be recorded on the module in this section.
- Specified Learning Activities: prescribed tasks that students are expected to complete 'out-of-class' and without the lecturer/teacher being present, e.g. projects, online activities (i.e. blogs, quizzes, online group discussion without a teacher present), some forms of practical work, and preparation for and time for assessment.
- **Autonomous Student Learning**: independent study essential to achieving a full understanding of the specified learning outcomes for the module.

#### FTE Breakdown

- **FTE** (Full Time Equivalent) information is entered when teaching on a module is shared between two or more Schools/Units. The shared percentage between Schools/Units must total 100%.
- If there is no shared teaching, do not complete this section.

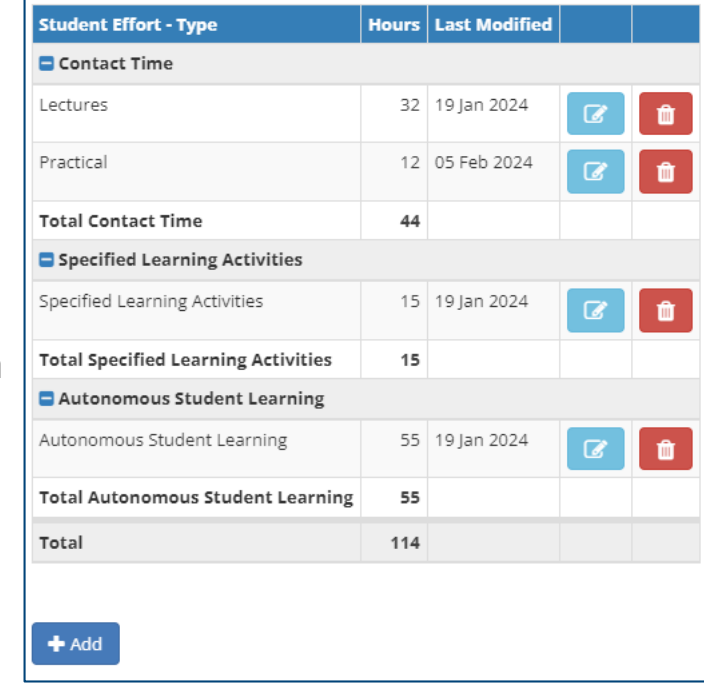

<< Back to Contents

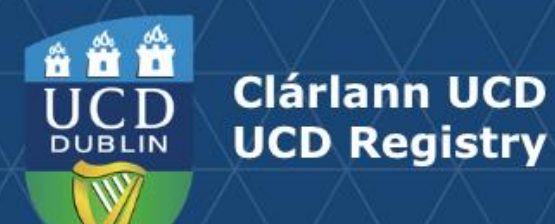

# **Requirements / Prior Learning**

#### **Prior Learning**

The **Prior Learning** section is used to record advisory text about module learning:

- Recommendations
- Requirements
- Exclusions

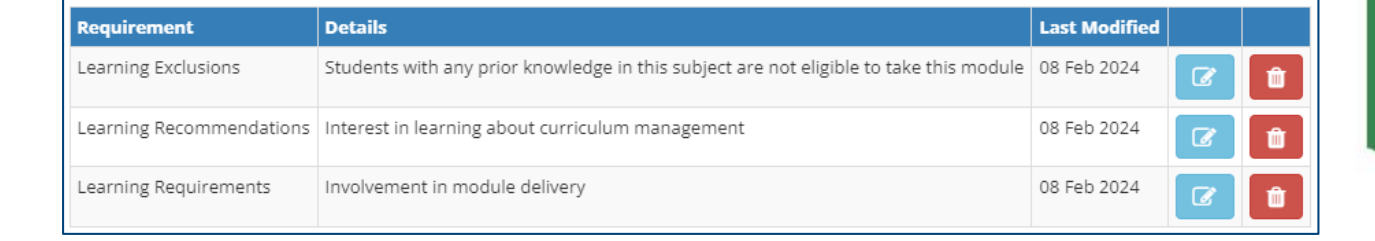

Information entered here is published to students but **will not** systematically control or restrict registration to the module during online module registration.

#### **Module Requisites**

The **Requisites** section is used to record details of:

- Pre-requisites: modules that a student must have passed previously.
- Co-requisites: modules that a student must have taken or be taking.
- Required modules: modules that a student must have attempted (but not necessarily passed) previously.

Registration to the module will be restricted by the conditions set out in the requisites section.

| And/Or | Required Module            | Туре          | Last Modified |   |
|--------|----------------------------|---------------|---------------|---|
|        | CURR10020 - CMS Module II  | Pre-requisite | 08 Feb 2024   | Û |
| And    | CURR10030 - CMS Module I   | Required      | 08 Feb 2024   | Û |
| And    | CURR10040 - CMS Module III | Co-requisite  | 08 Feb 2024   | Û |

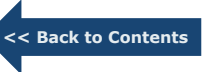

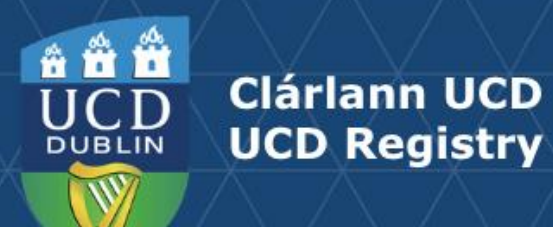

# **Requirements / Prior Learning (continued)**

- If there is more than one requisite module, 'and' will automatically display in the And/Or column.
- If students are required to complete only some requisite modules e.g. 'either/or' combinations of modules, the details must be recorded in the Complex Requisite Request section. Requisites will be configured by the Curriculum Team based on these instructions.

#### **Incompatible and Equivalent Modules**

- The **Incompatibles** section is used to record modules whose material is so similar that students cannot earn credit for both modules.
- Entering an incompatible module in this section will create a corresponding record on the other module descriptor.
- If your module is a direct replacement for another, the previous module code should be recorded in the Equivalent Modules section.
- Both the Incompatible and Equivalent module sections will restrict student access to modules during registration.

The application of requisites and incompatibles to a module must be on an exceptional basis, on pedagogical grounds, and be of an appropriate number. Requisites must not be used to manage enrolment or otherwise exclude students from taking a module (section 3.28 of the Academic Regulations).

| Complex requirements for this module                           |  |
|----------------------------------------------------------------|--|
| One of the three modules listed<br>Last Edited - 08th Feb 2024 |  |
| ය Update                                                       |  |

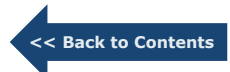

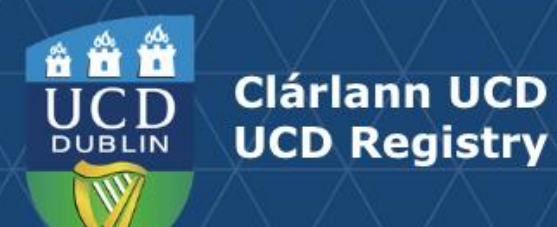

# **Assessment & Feedback: Grade Scale and Component Carry Forward**

#### **Grade Scale**

There are three grade scale options for a module:

- Letter grades
- Pass/Fail (GPA Neutral)
- Distinction/Pass/Fail (GPA Neutral)

| Grade Scale        |                                     |   |
|--------------------|-------------------------------------|---|
| Letter grades      | <b>Z</b> -                          | 0 |
|                    | Letter grades                       |   |
|                    | Pass/Fail (GPA Neutral)             | _ |
|                    | Distinction/Pass/Fail (GPA Neutral) |   |
| Accessment Stratem | for CRWT10010                       |   |

# **Carry Forward of passed Components**

- This field indicates to students whether passed components from an initial attempt at a module can be carried forward to a repeat attempt.
- If 'Yes' is selected, passed components must be manually entered in Grade Entry / Brightspace as part of grading of the repeat attempt Distinction/Pass/Fail (GPA Neutral).

| Carry Forward of passed Components<br>Yes | <b>Z</b> • |               |
|-------------------------------------------|------------|---------------|
|                                           | Yes<br>No  | << Back to Co |

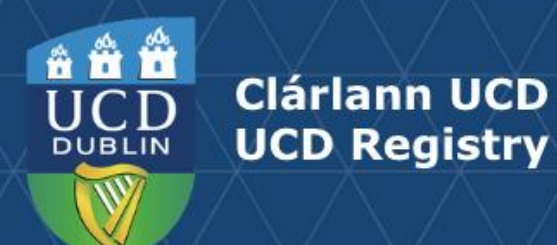

# **Assessment & Feedback: Assessment Strategies**

#### **Assessment Strategy**

- The assessment strategy of the module outlines how students will be assessed. Details recorded in this section will
  appear on the Grade Entry system and are published to students on the <u>Current Students Course Search.</u>
- All modules require at least one assessment component (type to be selected from a predefined list), and the total weighting of all components must equal 100%.
- For 2024/25, a new suite of assessment types and timings has been developed on foot of a consultation with the University Teaching & Learning community. As part of the implementation of this change, UPB mandated that all existing module assessment strategies should be removed so that Module Coordinators can engage with the updated details.
- See overleaf for further detail on information gathered in this section.

| Assessment<br>Type | Description | Schedule Details                         | % of Final<br>Grade | Component<br>Scale | Must-<br>Pass | In-module Component Repeat<br>Offered | Last<br>Modified | Edit | Remove |
|--------------------|-------------|------------------------------------------|---------------------|--------------------|---------------|---------------------------------------|------------------|------|--------|
| Portfolio          | New text    | Week 4, Week 6, Week<br>11               | 50.00               | Graded             | Yes           | Yes                                   | 06 Feb 2024      | Ø    | Û      |
| Exam (In-person)   | New text    | Location:Exam Centre<br>Duration:1 hr(s) | 50.00               | Graded             | Yes           | Yes                                   | 06 Feb 2024      | Ø    | Û      |
| Total              |             |                                          | 100.00              |                    |               |                                       |                  |      |        |

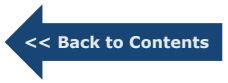

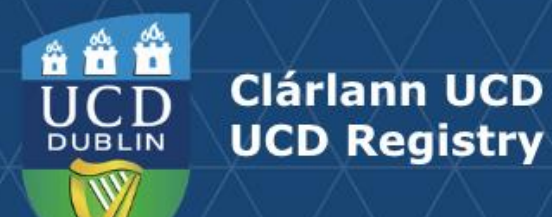

# Assessment & Feedback: Assessment Strategies (continued)

#### **Exam Components**

- In-person, Online and Open Book components will require Module Coordinators to indicate the nature of scheduling required.
- A selection of 'Yes' means the assessment will be included in the University's end of trimester timetable in weeks 14 and 15 of the relevant trimester.
- An exam location must also be specified, either Exam Centre (such as the RDS), School Arranged, (locally determined in an on-campus venue), or Remote (applies to online exams only).
- Exam duration must also be indicated. Three-hour exams require Governing Board approval where this duration is necessary for accreditation purposes. In all other cases, three-hour exams require approval from UPB (regulation 4.11).

#### **Non-exam Components**

- Module Coordinators will be required to indicate the week(s) in which the assessment takes place.
- If a component is assessed across multiple weeks in the trimester, all potential weeks should be included.

| Assessment Type 🚺 🕇      | Exam (In-person)                | ▲                               |                     |
|--------------------------|---------------------------------|---------------------------------|---------------------|
| Description*             | exam                            |                                 |                     |
| Description              | Exam (In-person)                |                                 |                     |
|                          | Exam (Online)                   |                                 |                     |
|                          | Exam (Open Book)                |                                 | 1                   |
|                          | Exam (Take-Home)                | ription of the assessment type. | 200 characters left |
| Exam Scheduling Required | Yes v                           |                                 |                     |
| Exam Location            | <ul> <li>Exam Centre</li> </ul> |                                 |                     |
|                          | School Arranged                 |                                 |                     |
| Exam Duration 🚺          | 🔿 1 Hour                        |                                 |                     |
|                          | O 2 Hours                       |                                 |                     |
|                          | O 3 Hours                       |                                 |                     |

| Assessment Type 🚺 * | Assignment(Including Essay      | /) •                                                   |                     |
|---------------------|---------------------------------|--------------------------------------------------------|---------------------|
| Description*        |                                 |                                                        |                     |
|                     |                                 |                                                        |                     |
|                     | The stand field that allows and |                                                        |                     |
|                     | Free text field that allows you | to provide a short description of the assessment type. | 200 characters left |
| Assessment Timing 🛈 | Week 1                          | Week 9                                                 |                     |
|                     | Week 2                          | Week 10                                                |                     |
|                     | Week 3                          | Week 11                                                |                     |
|                     | Week 4                          | Week 12                                                |                     |
|                     | Week 5                          | Week 14                                                |                     |
|                     | Week 6                          | Week 15                                                |                     |
|                     | Week 7                          |                                                        |                     |
|                     | Week 8                          |                                                        |                     |

<< Back to Content

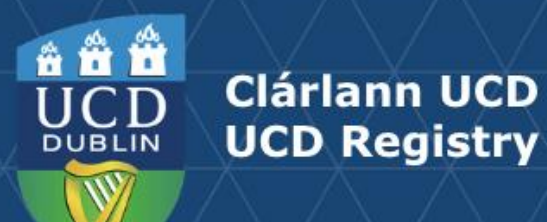

#### Assessment & Feedback: Assessment Strategies (continued 1)

The remaining fields on the Assessment Strategy section are common to all assessment types:

- **Must-Pass Components:** must be a minimum of 20% of the overall weighting, except for competency-based assessments where the minimum is 10%.
- In-Module Component Repeat: an in-module repeat opportunity of the component may be offered ahead of the SMEC, see section 4.23 of the <u>Academic Regulations</u> for more information. Such an opportunity is mandatory for modules with must-pass components.
- **Component Scale:** there are seven component scale options available. Further details are available on the UCD Assessment <u>website</u> or by clicking on the inf () button.

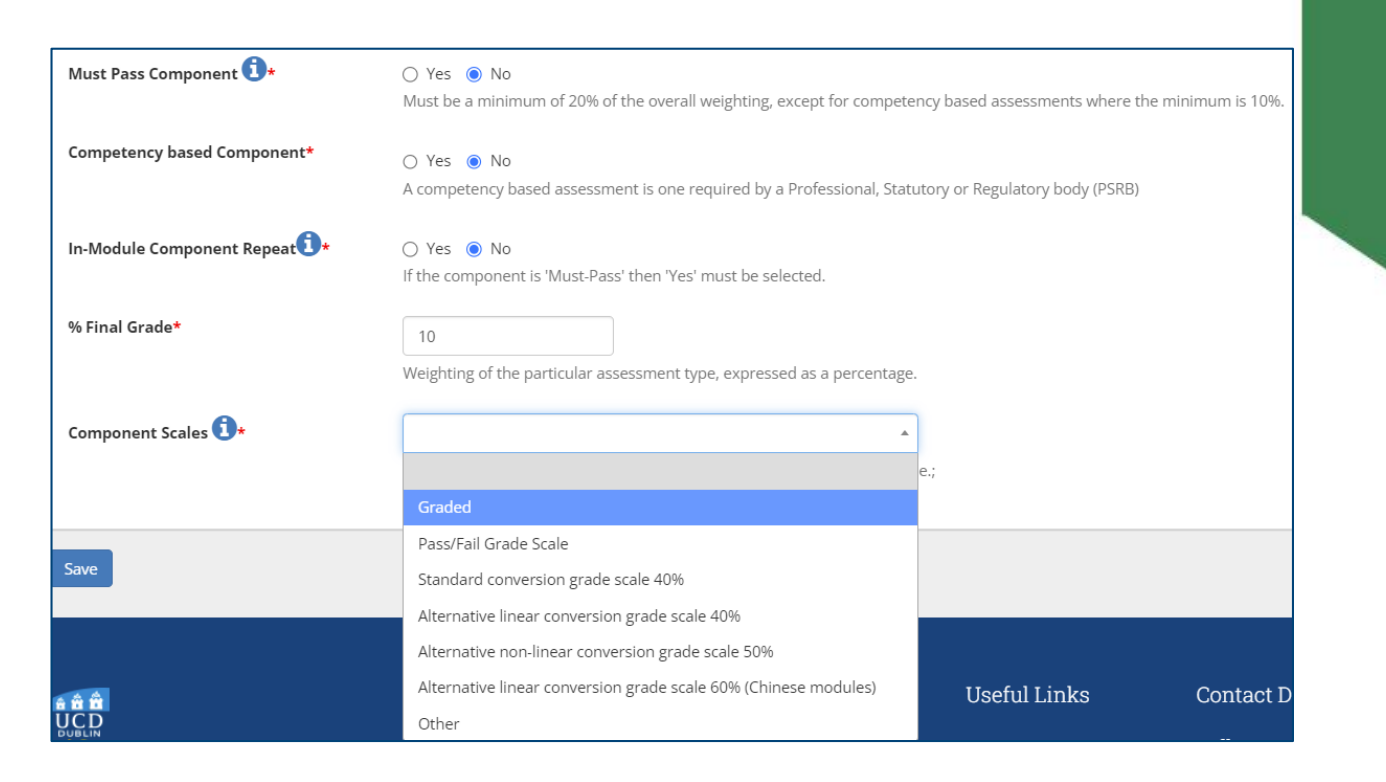

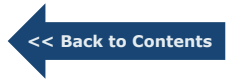

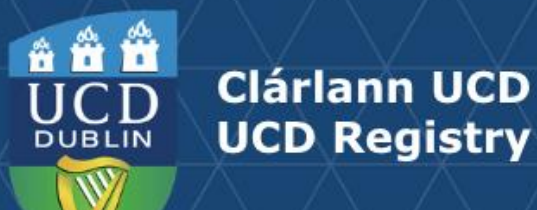

# Assessment Feedback Strategy / Exam Concurrencies

#### **Assessment Feedback Strategy**

- At least one feedback strategy must be selected per module, together with an indication of when feedback will be given.
- <u>Academic Regulations</u> (section **4.30**) specify that feedback must be given no later than 20 working days after the deadline for submission of each piece of assessed work.
- A full explanation of available feedback strategies can be viewed by clicking on the info 
   button.

#### **Exam Concurrencies**

• This section records operational information about modules with assessments that must be timetabled at the same time, and whether separate papers are required for separate CRNs.

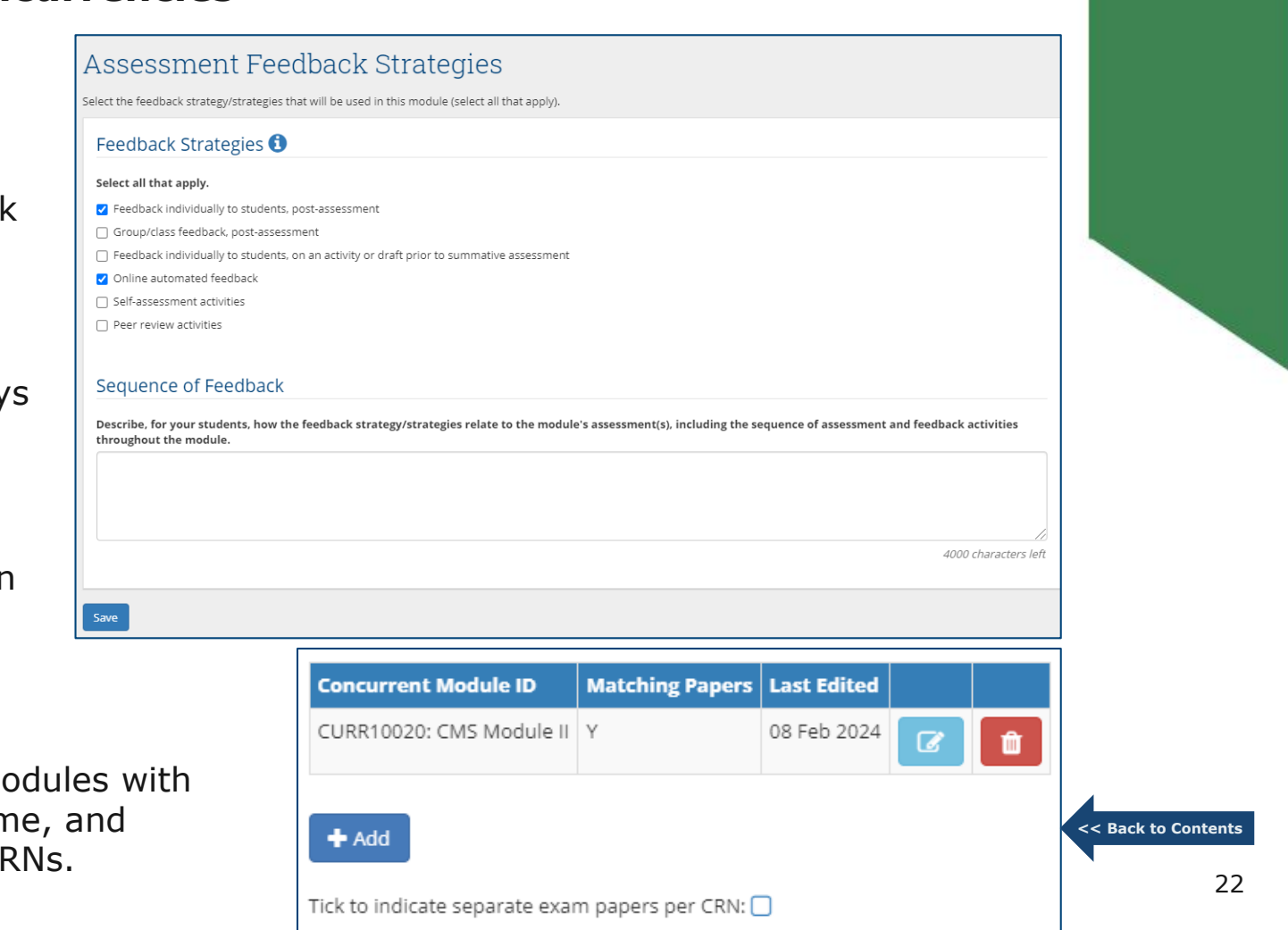

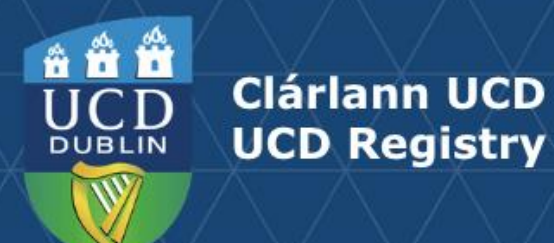

## **Assessment & Feedback: Remediation**

- There are three remediation strategies: In-Module Resit, Resit and Repeat.
- The available remediation options depend on the trimester and duration of the module.
- A resit will not be presented as a remediation option for modules that span more than one trimester continuously or are delivered in multiple trimesters. Similarly, a repeat will not appear as a remediation option for a module offered within a single trimester.

| Remediation<br>Type | Description                                                                                                    |
|---------------------|----------------------------------------------------------------------------------------------------|
| In-module resit     | An in-module resit assessment is offered to students with a provisional failing grade. This must be communicated to students and the in-module resit assessment must take place before the relevant Programme Exam Board. The timing must be made clear to students and the arrangements managed locally                                                                        |
| Resit               | An opportunity for students to demonstrate that they have achieved the major learning outcomes of the module.<br>Reattendance is not required. The Module Coordinator must decide the trimester in which the resit will take place from the<br>two options offered. A resit is not permitted if an in-module resit is offered or if a repeat is available within two trimesters |
| Repeat              | Students re attend the module in full. The module must be available to reattend within two subsequent trimesters, unless it's a clinical, fieldwork, or professional/work placement where the repeat must be offered within three trimesters                                                                                                    |

• If a formally timetabled end of trimester examination is required for a resit, 'Yes' and the appropriate duration should be entered in the **Terminal Exam** field.

| Remediation Type | Remediation Timing    | Resit In | Terminal Exam | Last Edited |   |
|------------------|-----------------------|----------|---------------|-------------|---|
| Resit            | Within Two Trimesters | Spring   | Yes - 2 Hour  | 08 Feb 2024 | Û |

ck to Content

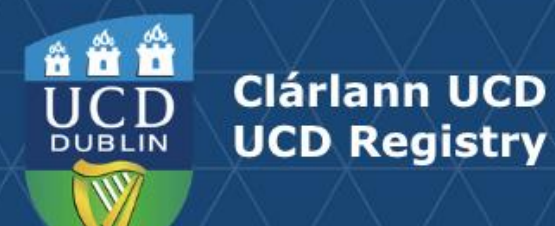

## **Access to Modules**

- All faculty involved in the teaching of a module must be recorded on the module descriptor (see section 3.18 (d) <u>Academic Regulations</u>).
- This section links <u>Module Access Management</u> menu on InfoHub. Use the **Add Associated Staff or Add New Role** button, and the edit/delete icons to grant access to colleagues associated with module delivery or management. An explanation of roles and the level of access associated with each is summarised on the <u>FAQ page.</u>
- Use the End Academic Year field to manage access to module details. It is the responsibility of the relevant Module Coordinator to ensure that details of Associated Staff are reviewed regularly so that access to module information is appropriate and compliant with GDPR principles.

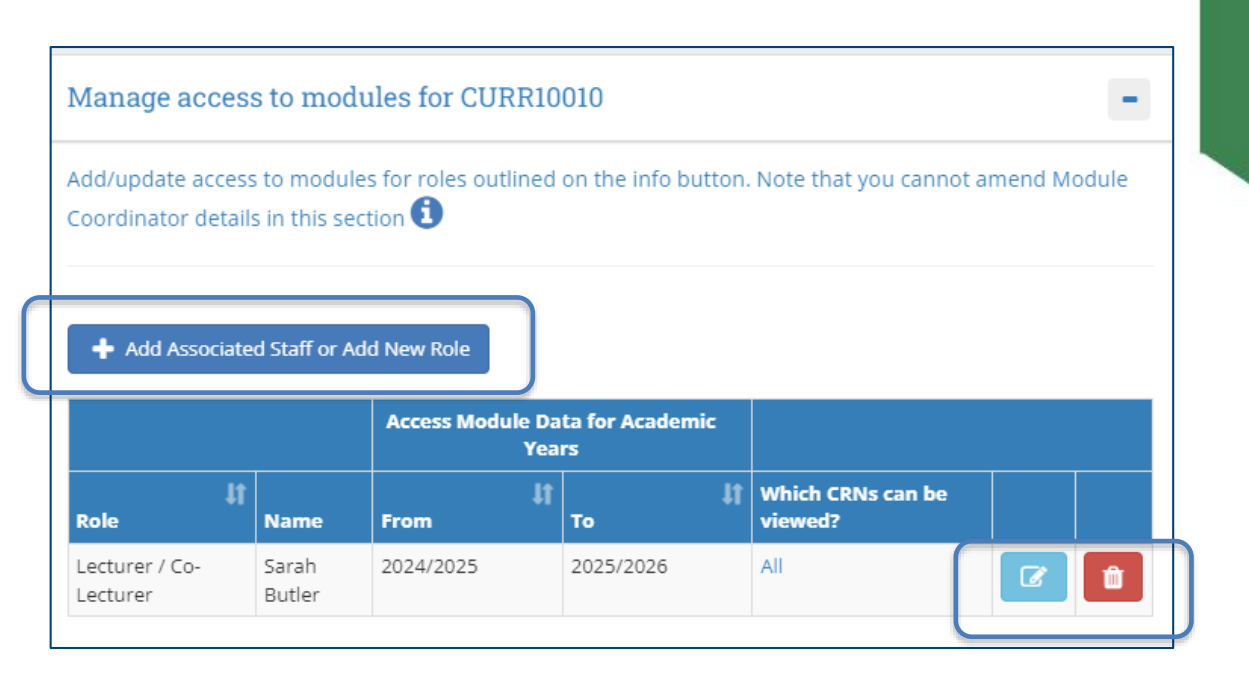

 Changes to Module Coordinator can be made by staff/faculty with School/College-level <u>access</u> to the CMS on the <u>Module List Management</u> menu.

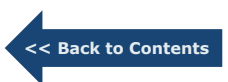

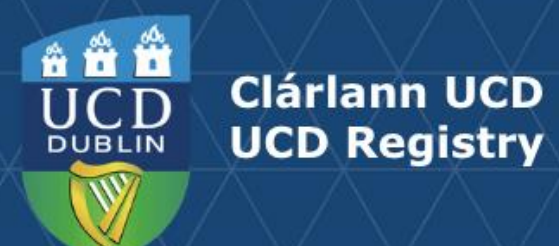

# **Associated Majors**

This section is for information purposes only and indicates the Programmes, Majors and Stages where the module is currently used, and whether it is a core or option.

**Note:** Only September intake majors will be displayed here. Please contact your <u>Curriculum College Liaison</u> for advice on modules linked to January and May-intake majors.

| Associated Majors                       |                                     |       |               |
|-----------------------------------------|-------------------------------------|-------|---------------|
|                                         |                                     |       |               |
| Programme                               | Major/Concentration                 | Stage | Module Type   |
| BHACS001 - BA                           | PTI1 - Politics Minor               | 2     | Core Module   |
| BHACS001 - BA                           | PTJ1 - Politics Joint Major         | 2     | Core Module   |
| BHACS001 - BA                           | PTS2 - Politics & Internl Relations | 2     | Core Module   |
| BHACS004 - BA International German      | PTJ1 - Politics Joint Major         | 2     | Core Module   |
| BHACS005 - BA International Spanish     | PTJ1 - Politics Joint Major         | 2     | Core Module   |
| BHACS011 - BA International             | PTI1 - Politics Minor               | 2     | Core Module   |
| BHACS011 - BA International             | PTJ1 - Politics Joint Major         | 2     | Core Module   |
| BHACS011 - BA International             | PTS2 - Politics & Internl Relations | 2     | Core Module   |
| BHACS014 - Arts (P/T)                   | PTI1 - Politics Minor               | 2     | Core Module   |
| BHACS014 - Arts (P/T)                   | PTJ1 - Politics Joint Major         | 2     | Core Module   |
| BHACS014 - Arts (P/T)                   | PTS2 - Politics & Internl Relations | 2     | Core Module   |
| BHLAW012 - Law with Politics            | PTI2 - BCL Politics                 | 2     | Option Module |
| BHSOC001 - Social Science               | PTI1 - Politics Minor               | 2     | Core Module   |
| BHSOC001 - Social Science               | PTJ1 - Politics Joint Major         | 2     | Core Module   |
| BHSOC001 - Social Science               | PTJ2 - Politics Core Modules        | 2     | Core Module   |
| BHSOC002 - Social Science International | PTJ1 - Politics Joint Major         | 2     | Core Module   |

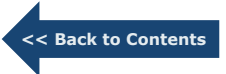

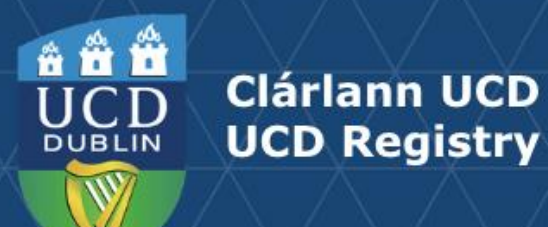

# **Micro-credential Details**

This section is used to record additional information for modules that are available as micro-credentials.

**Note:** Modules can only be offered as micro-credentials when authorised by a Head of School and approved through relevant processes. See <u>www.ucd.ie/microcredentials</u> or contact <u>microcredentials@ucd.ie</u> for further information and advice.

The following additional information should be recorded:

- **Duration:** select the micro-credential duration in weeks, typically 12 for a module delivered within a trimester.
- Attributes: select up to three attributes from the list provided.
- Who Should Apply: a description of the target audience for the microcredential.
- **How Will I Benefit:** a description of how the micro-credential will benefit the learner and their employer.
- **Am I Eligible:** an outline of the entry requirements for the micro-credential. If the micro-credential forms part of a major, these requirements must match the eligibility criteria of the major .
- Related Micro-credentials & Awards: if the micro-credential is part of a UCD award details can be recorded in this field.

| Micro-credential Duration for CURR10010 - Micro-credential Attributes for CURR10010                                                                                                    | -              |           |
|----------------------------------------------------------------------------------------------------|----------------|-----------|
| What is the micro-credential duration?                                                                                                    | amers. 🟮       |           |
| Micro-credential 12 Weeks 27 Attributes: Industry Speakers, Funded Places                                                                                                    |                |           |
| Service Ef Update                                                                                                    |                |           |
|                                                                                                    | Service        |           |
|                                                                                                    |                |           |
| who should Apply? - Micro-credential Content for CURRIUUIU                                                                                                    | -              |           |
| Describe the target audience for this micro-credential.                                                                                                    |                |           |
| This mirror rendential is relaxent for annulators in the neights or quible sector                                                                                                    |                |           |
| Last Edited - 21st Nov 2023                                                                                                    |                |           |
| <b>G</b> 'update                                                                                                    |                |           |
|                                                                                                    | Service        |           |
| How will I Banafit2, Micro, and antial Contact for CURDIONO                                                                                                    |                |           |
| How will I benefit? - Micro-credential Content for Contributo                                                                                                    | -              |           |
| Describe how completion of this micro-credential will benefit the learner and their employer. 🟮                                                                                                    |                |           |
| On completion of this micro-credential, you will be equipped with key knowledge and skills relevant to curriculum management.                                                                                                    |                |           |
| On completion of this micro-condential, you will be equipped with key knowledge and skills relevant to curriculum management.<br>Last Faited - 71st Nov 2023                                                                                                    |                |           |
| On completion of this micro-endential, you will be equipped with key knowledge and skills relevant to surriculum management.<br>Last Edited - 21st Nov 2023<br><b>Clupdate</b>                                                                                                    | Service        |           |
| On completion of this micro-credential, you will be equipped with key knowledge and skills relevant to curriculum management.                                                                                                    | Service        |           |
| On completion of this micro-credential, you will be equipped with key knowledge and skills relevant to curriculum management.<br>Last faited - 21st Nov 2023<br>Clystem<br>Am I Eligible? - Micro-credential Content for CURRI0010<br>Outline who is eligible to take this micro-credential.                                                                                                    | Serve<br>M     |           |
| On completion of this micro-credential, you will be equipped with key knowledge and skills relevant to curriculum management. Last Edited: -71st Nov 2023  Cytupdes: Am 1 Eligible? - Micro-credential Content for CURRI0010  Outline who is eligible to take this micro-credential.                                                                                                    | Server         |           |
| On completion of this micro-credential, you will be equipped with key knowledge and skills relevant to curriculum management. Last Edited - 21st Nev 2023 Cupdate Am 1 Eligible? - Micro-credential Content for CURRI0010 Outline who is eligible to take this micro-credential.                                                                                                    | Sente          |           |
| On completion of this micro-credential, you will be equipped with key knowledge and skills relevant to curriculum management. Last fatted - 21st Nov 2023  C Update  Ann 1 Eligible? - Micro-credential Content for CURR10010  Outline with is eligible to take this micro-credential.  Applicants are required to hold an MPQ level 8 Honours degree (minimum 2nd Class Honours Lower) in a cognate subject.  Last fatted - 21st Nov 2023  C Update  C Update                                                                                                    | in a           |           |
| Circ completion of this micro-condential, you will be equipped with key knowledge and skills relevant to curriculum management.<br>Last felted: - 21st Nov 2023<br>@Update<br>Am I Eligible? - Micro-credential Content for CURRI0010<br>Outline who is eligible to take this micro-credential.                                                                                                    | Serve          |           |
| Ch completion of this micro-credential, you will be equipped with key knowledge and skills relevant to curriculum management.<br>Last faited - 21st Nov 2023<br>Cluster<br>Am I Eligible? - Micro-credential Content for CURRI0010<br>Outline who is eligible to take this micro-credential.                                                                                                    | Sense<br>Sense |           |
| Ch completion of this micro-credential, you will be equipped with key knowledge and skills relevant to curriculum management.<br>Last faited - 71st Nor 2023<br>Citypter<br>Am I Eligible? - Micro-credential Content for CURRI0010<br>Outline who is eligible to take this micro-credential.                                                                                                    | Server         |           |
| Ch completion of this micro-credential, you will be equipped with key knowledge and skills relevant to curriculum management.<br>Last Edited - 21st Nov 2023<br>@Update<br>Am I Eligible? - Micro-credential Content for CURR10010<br>Outline who is eligible to take this micro-credential<br>Applicants are required to hold an NFQ level B Honours degree (minimum 2nd Class Honours Lower) in a cognate subject.<br>Last Edited - 21st Nov 2023<br>@Update<br>2now Lask IP workshow 1998<br>Provide Edited - 21st Nov 2023<br>@Update<br>2now Lask IP workshow 1998<br>Provide Edited - 21st Nov 2023<br>@Update<br>Store of our micro-credentials and Awards for CURR10010<br>Some of our micro-credentials are modules within other programme pathways. It is helpful to note any relevant detail here. ??                                                                                                    | Serve          | << Back   |
| Ch completion of this micro-credential, you will be equipped with key knowledge and skills relevant to curriculum management.<br>Last Edited - 21st Nov 2023<br>@Updet<br>Am I Eligible? - Micro-credential Content for CURRI0010<br>Outline who is eligible to take this micro-credential<br>Applicates are required to hold an NFQ lovel B Honours degree (minimum 2nd Class Honours Lower) in a cagrate subject.<br>Last Edited - 21st Nov 2023<br>@Updet<br>21st Nov 2023<br>@Updet<br>21st Nov 2023<br>21st Nov 2023<br>2 | Serve          | << Back ( |
| Ch completion of this micro-credential, you will be equipped with key knowledge and skills relevant to curriculum management.<br>Last Edited - 21st Nov 2023<br>Churden<br>And I Eligible? - Micro-credential Content for CURRI0010<br>Cutine who is eligible to take this micro-credential<br>Applicates are required to hold an MFQ lovel B Honours degree (minimum 2nd Class Honours Lover) in a cagnate subject.<br>Last Edited - 21st Nov 2023<br>Cluster<br>21st Nov 2023<br>21st Nov 2023<br>21st State Micro-credentials and Awards for CURRI0010<br>Some of our micro-credentials and Awards for CURRI0010<br>Some of our micro-credentials and Awards for CURRI0010<br>Some of our micro-credentials and Awards for CURRI0010                                                                                                    | Sense<br>Sense | << Back 1 |

26

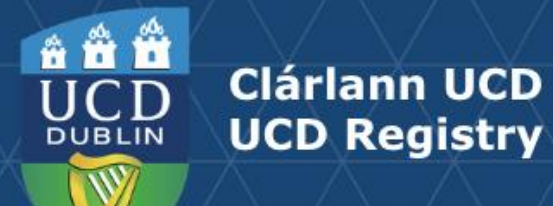

# **Useful Links and Reporting**

- Support and Training: contact your <u>Curriculum College Liaison</u> / <u>curriculum@ucd.ie</u>
- <u>Curriculum Management Edit Timelines 2024/25</u>
- Curriculum Management <u>guides and checklists</u>
- <u>Academic Regulations 2024/25</u>
- <u>Current Students Course Search</u>
- InfoHub Reporting: see below / <u>Curriculum Management Reports Checklist</u>

| I want to:                                                                                                    | InfoHub Report                                                           |
|----------------------------------------------------------------------------------------------------|--------------------------------------------------------------------------|
| Check CMS access for staff and faculty in my School                                                                  | Curriculum Management Access Roles                                       |
| See modules in my School for current and previous Academic Years                                                     | Curriculum Management - School Module Summary                            |
| Do a wildcard search of entire module catalogue for current or previous Academic Years across all Schools/Units      | <u>Curriculum Management - School Module Summary</u> –<br>Keyword Search |
| View details of modules missing mandatory data or with anomalies to be addressed                                     | Modules Missing Data                                                     |
| Details of all modules for which you are currently the Module<br>Coordinator and who else has access                 | <u>Manage My Modules – Who has Access?</u>                               |
| View core and option modules on a major/stage                                                                        | Structures by Major                                                      |
| Review inactive modules on stages, majors/stages with no associated modules, option rules with no associated modules | Majors Missing Data                                                      |

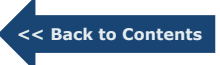

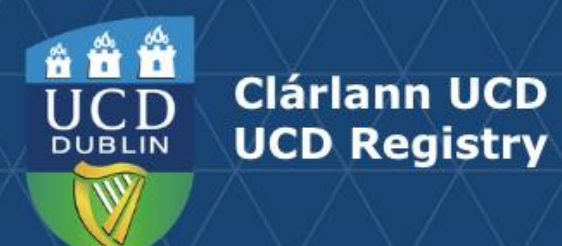

# An Fhoireann Churaclam | The Curriculum Team

Oibríochtaí Custaiméirí agus Curaclaim | Customer & Curriculum Operations Áras Uí Thiarnaigh UCD | Tierney Building UCD Belfield | Belfield Baile Átha Cliath 4 | Dublin 4 Éire | Ireland

W: www.ucd.ie/registry/staff/registryservices/curriculum/ E: curriculum@ucd.ie